# 第11回認知症懇話会

発表者登録

演題登録

操作マニュアル

(詳細版)

# 目次

| 1. | トップページ                | . 2 |
|----|-----------------------|-----|
|    | 1.2 登録認証              | . 2 |
| 2. | 発表者登録                 | . 3 |
|    | 2.1 ログインページ           | . 3 |
|    | 2.2 登録時の注意事項          | . 3 |
|    | 2.3 登録ページ             | . 4 |
|    | 2.4 登録確認ページ           | . 5 |
|    | 2.5 登録完了ページ           | . 6 |
| 3. | 演題抄録登録                | . 7 |
|    | 3.1 ログインページ           | . 7 |
|    | 3.2 メニューページ           | . 8 |
|    | 3.3 登録時の注意事項          | . 8 |
|    | 3.4 登録ページ①            | . 9 |
|    | 3.5 登録ページ②            | 10  |
|    | 3.6 確認ページ             | 11  |
|    | 3.7 メニューページ(演題抄録登録完了) | 12  |
| 4. | 発表者変更                 | 13  |
| 5. | パスワード変更               | 14  |
|    | 5.1 パスワード変更ページ        | 14  |
|    | 5.2 パスワード変更完了画面       | 15  |
| 6. | 演題抄録登録・訂正             | 15  |
|    | 6.1 演題抄録登録・修正         | 15  |
| 7. | 登録削除                  | 16  |
|    | 7.1 登録削除              | 16  |

#### 1. トップページ

本エントリーシステムでは演題を登録する際、初めに 「発表者の登録」 を行っていただ き「発表者 ID」と「パスワード」を発行します。その後発行された発表者 ID とパスワード を用いて、「演題の登録」を行います。

(1) 「演題・参加登録」より、ログインページに進みます

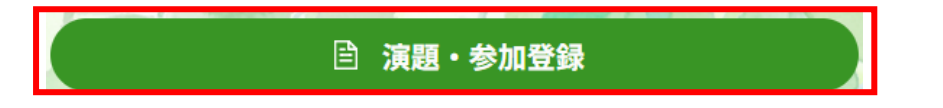

#### 1.2 登録認証

- (1) 共通パスワードを入力してください「nk11」
- (2) 【ログイン】ボタンをクリックして、ログインページに進みます

| 共通パスワード(4桁)を入力してください。   |                   |
|-------------------------|-------------------|
| 共通パスワードはマニュアルに掲載されています。 | [.u/1 <i>2</i> .] |

#### 2.発表者登録

#### 2.1 ログインページ

新規の場合には、発表者登録を行います。

(1)【発表者登録】ボタンをクリックして、登録時の注意事項のページに移動します

| 演題登録メニュー                                          |  |  |  |
|---------------------------------------------------|--|--|--|
| □□発表者メニュー(発表者情報・演題登録修正ページ)□□                      |  |  |  |
| 発表者IDを取得した方はこちらから発表者IDとバスワードを入力してログ<br>インしてください。  |  |  |  |
| ※発表者IDを取得していない方は下部の「発表者登録」から発表者情報の<br>登録を行ってください。 |  |  |  |
| 発表者ID:                                            |  |  |  |
| バスワード:                                            |  |  |  |
| ::;實題抄録登録::                                       |  |  |  |
|                                                   |  |  |  |
| 発表者登録                                             |  |  |  |
| 演題登録を行う前に発表者登録を行い、発表者IDを取得してください。                 |  |  |  |
| ::発表者登録::                                         |  |  |  |

#### 2.2 登録時の注意事項

・ 注意事項をよく確認してから、登録ページに進んでください。

(1) 【登録ページへ】ボタンをクリックして登録ページへ移動します

| ラウザの矢印ボタンでのページ移動は行わな                      | <b>⋧いで下さい。</b>          |
|-------------------------------------------|-------------------------|
| << <b>戻る</b>                              | 登録ページへ>>                |
| *注意!!*                                    |                         |
| ・以下の内容を必ず一読した後で、登録<br>・Macの場合は、機種依存文字にご注意 | ҟページへ進んでください。<br>意願います。 |
| □□登録時0                                    | D注意事項:一般oo              |
| ■必須項目について                                 |                         |

#### 2.3 登録ページ

(1) 発表者情報、連絡先情報を入力します ※がついている項目は必須項目になります。必ず入力してください。

(2) 入力が完了したら【確認ページへ】ボタンをクリックして、確認ページに移動します

|        | ::オールクリア::                    |  |  |  |  |
|--------|-------------------------------|--|--|--|--|
|        | □□発表者□□<br>※印のついた項目は必須項目です。   |  |  |  |  |
| 氏名 ※   | 姓:名:                          |  |  |  |  |
| ふりがな ※ | 姓: 名: ※全角ひらがな                 |  |  |  |  |
| 年齢 ※   | 歳 ※2025/11/21現在の満年齡(半角数字)     |  |  |  |  |
| 職種 ※   | 選択してください。                     |  |  |  |  |
| 民医連歴 ※ | 年 ※2025/11/21現在の動務歴()満歴、半角数字) |  |  |  |  |
| 県連 ※   | [選択してください。 ✔                  |  |  |  |  |
| 法人 ※   | 県連を選択してください。 🗸                |  |  |  |  |
| 事業所 ※  | 法人を選択してください。▼                 |  |  |  |  |
| 職場     | 事業所内で所属する部署名を入力してください         |  |  |  |  |

※入力時の注意事項はこちらをお読みください。

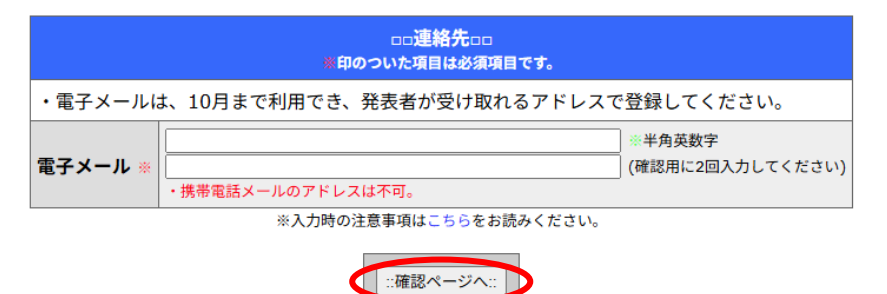

ログインページに戻る

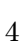

#### 2.4 登録確認ページ

内容を一通り確認してください。

(1) 確認ができたらパスワードを入力してください。確認用に2回入力してください

(2) 確認が終了したら【これで登録】のボタンをクリックして登録してください

| □□発表者登録情報□□ |                               |  |  |
|-------------|-------------------------------|--|--|
| 氏名(ふりがな)    | COLUMN COLOR DE CARDE - COLOR |  |  |
| 年齢          | - 7                           |  |  |
| 職種          | 766                           |  |  |
| 県連(民医連歴)    | - A(A)                        |  |  |
| 法人          | #1011-111-1200-5              |  |  |
| 事業所         | A 12 YO M THE ALL REPORTS     |  |  |
| 電子メール       | e several sector of the       |  |  |
| 職場          | 10                            |  |  |

| □□あなたのパスワードを登録してください□□ |                                        |  |
|------------------------|----------------------------------------|--|
| パスワード ※                | ※半角英数字4文字以上           (確認用に2回入力してください) |  |

あなたの固有のパスワードを決めて、入力してください。

全ての情報が正しければ、「登録実行」ボタンをクリックしてください。 入力に誤りがある場合は、下記のボタンで戻って修正してください。

入力したパスワードは、発表者情報の変更や、演題の登録・修正の際に必要になります。 また、パスワードを後で変更することも可能です。

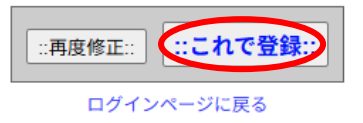

#### 2.5 登録完了ページ

発表者 ID とパスワードが表示されます。

・この発表者 ID とパスワードは今後の演題の登録やお問い合わせの際に必要になりま す。必ず印刷をするか、印刷環境がない場合はメモをとって忘れないように注意してく ださい。

・登録する際に使用したメールアドレスはパスワードを忘れた際に等に使用され ます。登録したメールアドレスをお忘れにならないようご注意ください。

「ログインページへ」のリンクをクリックすると、ログインのページに戻ります。

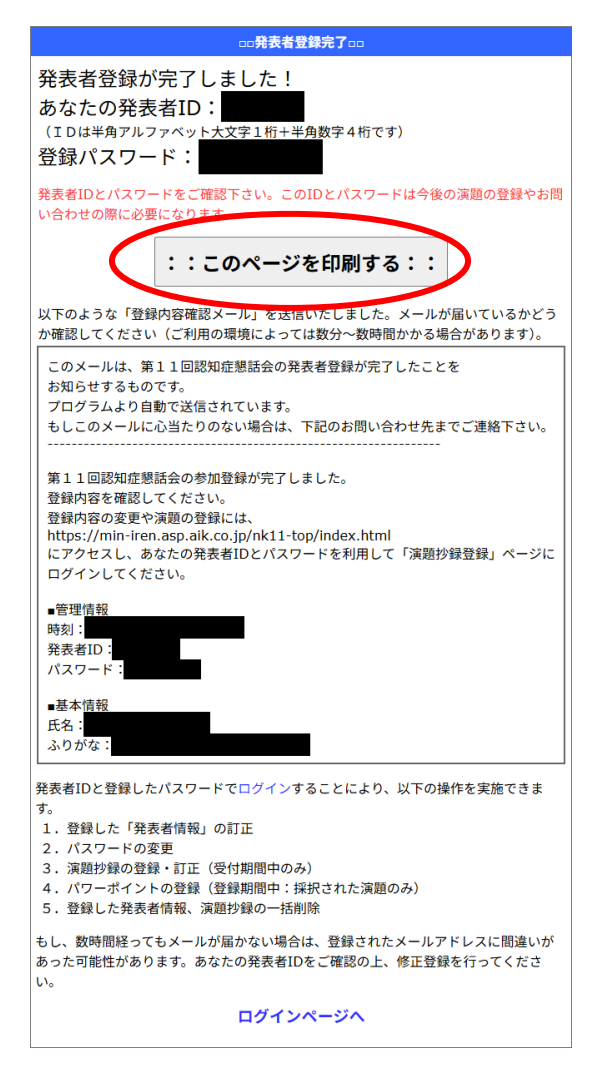

これで、発表者の登録が完了しました。

#### 3. 演題抄録登録

#### 3.1 ログインページ

演題抄録の登録を行います。

- (1) 発表者 ID とパスワードを入力します
- (2) 【演題抄録登録】ボタンをクリックしてメニューページに進みます

## 演題登録メニュー

| □□発表者メニュー(発表者情報・演題登録修正ページ)□□                                                                          |  |  |  |
|----------------------------------------------------------------------------------------------------|--|--|--|
| 発表者IDを取得した方はこちらから発表者IDとバスワードを入力してログ<br>インしてください。<br>※発表者IDを取得していない方は下部の「発表者登録」から発表者情報の<br>登録を行ってください。 |  |  |  |
| 発表者ID:<br>パスワード:                                                                                      |  |  |  |
| ::演題抄録登録::                                                                                            |  |  |  |

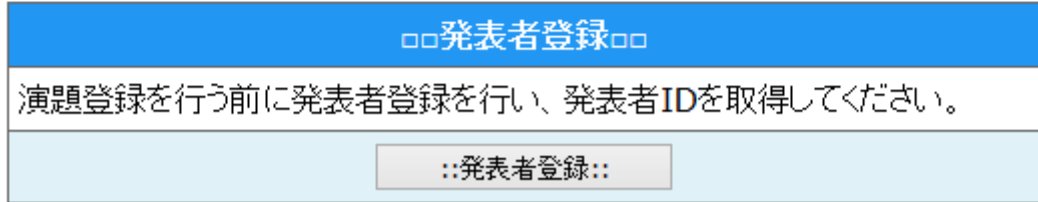

#### 3.2 メニューページ

ここでは、演題抄録の登録をします。

(1) 「演題抄録登録・訂正」欄の【登録ページ】ボタンをクリックして、登録時の注意事項のページに移動します

ようこそ! テスト 太郎 さん

|           | ∞お知らせ∞                       |           |
|-----------|------------------------------|-----------|
|           | no <b>X<sup>-</sup>7-</b> no |           |
| 発表者変更     | 発表者の情報を変更します。                | ::変更ページ:: |
| パスワード変更   | パスワードを変更します。                 | ::変更ページ:: |
| 寅題抄録登録・訂正 | 新しい演題抄録を登録します。               | ::登録ページ:: |
| 登録削除      | 全ての登録を削除し、発表を中止します。          | ::削除ページ:: |

#### 3.3 登録時の注意事項

注意事項の確認をし、【登録ページへ】ボタンをクリックして登録ページに移動します。

| ※ ブラウザの矢印ボタンでのページ移動は行れ                  | つないで下さい。                 |
|-----------------------------------------|--------------------------|
| <<戻る<br>*注音!!*                          | 登録ページヘ>>                 |
| ・以下の内容を必ず一読した後で、登<br>・Macの場合は、機種依存文字にごと | 録ページへ進んでください。<br>注意願います。 |
| 登録                                      | 寺の注意事項:一般□□              |
| ■必須項目について                               |                          |

#### 3.4 登録ページ①

(1) 演題抄録の内容を入力します※の付いている項目は、必須項目です。必ず入力してください

|                                                                                                    |                                                                                                    |                                                                                                    | ●印のついた項目は必須項目です。                                                                                                    |                                  |
|----------------------------------------------------------------------------------------------------|----------------------------------------------------------------------------------------------------|----------------------------------------------------------------------------------------------------|----------------------------------------------------------------------------------------------------|----------------------------------|
| 演題<br>名 兼                                                                                           |                                                                                                    |                                                                                                    |                                                                                                    |                                  |
| - 発表形<br>式 ●                                                                                        | ポスター形式                                                                                                    | v                                                                                                    |                                                                                                    |                                  |
| -<br>-                                                                                              | 選択してくださ                                                                                                    | ÷                                                                                                    |                                                                                                    |                                  |
| 、 楽                                                                                                 | 東京                                                                                                    |                                                                                                    |                                                                                                    |                                  |
| 事業所名                                                                                                | 医療法人(財団                                                                                                    | 団) 南葛勤医協                                                                                                    |                                                                                                    |                                  |
| -<br>発表者                                                                                            |                                                                                                    |                                                                                                    |                                                                                                    |                                  |
|                                                                                                    |                                                                                                    | 氏名                                                                                                    | 職種                                                                                                    | 事業所<br>(発表者と異なる場合に入力してくださ<br>い。) |
|                                                                                                    | 1                                                                                                    |                                                                                                    | ·                                                                                                    | •                                |
| 共同研究                                                                                                | 2                                                                                                    |                                                                                                    |                                                                                                    | •                                |
| 95日<br>チームな                                                                                         | 3                                                                                                    |                                                                                                    |                                                                                                    | •                                |
| どで                                                                                                  | 4                                                                                                    |                                                                                                    | · · · · · · · · · · · · · · · · · · ·                                                                                                    | •                                |
|                                                                                                    | 5                                                                                                    |                                                                                                    | · · · · · · · · · · · · · · · · · · ·                                                                                                    | •                                |
|                                                                                                    | 6                                                                                                    |                                                                                                    |                                                                                                    | -                                |
|                                                                                                    |                                                                                                    |                                                                                                    |                                                                                                    |                                  |
| 抄録内容                                                                                                | · 東約1-72-75                                                                                                    | 11/1 L 10 (100)                                                                                                    |                                                                                                    |                                  |
| 抄録内容                                                                                                | <ul> <li>事前にワープに</li> <li>* 単角の'さ、"、</li> <li>(半角の'さ、"、</li> </ul>                                                                                                    | 2/27ト等で作成した文章<br>ている場合は、新聞文字にご<br>に、客心(1)、金和文字の人、<br>本場名は、信存の際、全社                                                                                                    | をコピー&ペーストすることも可能です。<br>注意してください。<br>力してください。                                                                                                  |                                  |
| 抄録 容                                                                                                | <ul> <li>事前にワーパン・</li> <li>*単前にワーパン・</li> <li>*単前の記録</li> <li>*単前の記録</li> <li>*単約記録</li> <li>*●(書)の記録</li> <li>*●(書理)の</li> <li>*●(書理)の</li> <li>*●(書理)の</li> <li>*●(書理)の</li> <li>*●(書理)の</li> <li>*●(書理)の</li> <li>*●(書理)の</li> <li>*●(書)</li> <li>*●(書)</li> <li>*●(言)</li> <li>*●(言)</li></ul> | コンフト等で作成した文章<br>ている場合は、私間文字によ<br>く、**は、金和文字で入<br>が二番には、彼子の子で入<br>が二番には、彼子の子<br>見<br>の記念で開する留意に<br>意記念すけい、好餐にす<br>つ <b>第</b><br>1<br>→ ⇒利益相反がある<br>1                                                                                                    | をコピー&ペーストすることも可能です。<br>注意してください。<br>カレてください。<br>たし自動変換します。)<br>について、確認を行い、<br>を記載していなければ、受付をす<br>気はこちら<br>の旨を記載しましたか? ⇒はい<br>場合はその内容を抄録に記載してく | ることができません。<br>□<br>              |
| <u> </u> 抄察<br>マー<br>(200)<br>マード<br>マード<br>マード<br>マード<br>マード<br>マード<br>マード<br>マード<br>マード<br>の<br>の | <ul> <li>         事前にワープに     </li> <li>         *Mact使用して     </li> <li>         *単角のマン、*     </li> <li>         (倫理的局子、会議理)     </li> <li>         (倫理的個子、会議理)     </li> <li>         利益相反の<br/>のなし     </li> <li>         1: ●     </li> <li>         2: 2: 3: 2: 2: 2: 2: 2: 2: 2: 2: 2: 2: 2: 2: 2:</li></ul>                                                                                                    | ロソフト等で作成した文字<br>ている場合は、新聞文字に2<br>たべ場合は、全和文字で入<br>たべ場合は、資存の原、之学<br>部合に 境存の原、之学<br>部合に 境存の原、之学<br>部合に 境存の<br>部合で<br>がす<br>本<br>本<br>日<br>記<br>ま<br>た<br>す<br>つ<br>の<br>式<br>イント<br>ち<br>の<br>の<br>で<br>の<br>、<br>で<br>、<br>れ<br>、<br>本<br>、<br>本<br>う<br>の<br>、<br>本<br>日<br>、<br>の<br>の<br>式<br>、<br>か<br>ら<br>の<br>、<br>の<br>、<br>の<br>の<br>こ<br>、<br>の<br>の<br>、<br>、<br>の<br>う<br>、<br>か<br>日<br>、<br>の<br>の<br>、<br>、<br>か<br>う<br>、<br>の<br>、<br>う<br>の<br>の<br>、<br>の<br>、<br>う<br>、<br>の<br>、<br>、<br>か<br>、<br>、<br>か<br>、<br>う<br>、<br>か<br>、<br>、<br>か<br>、<br>、<br>か<br>、<br>、<br>か<br>、<br>、<br>か<br>、<br>、<br>か<br>、<br>、<br>か<br>、<br>、<br>か<br>、<br>、<br>か<br>、<br>、<br>の<br>、<br>、<br>、<br>の<br>、<br>、<br>、<br>の<br>、<br>、<br>、<br>の<br>、<br>の<br>、<br>、<br>の<br>、<br>、<br>、<br>か<br>、<br>、<br>の<br>、<br>、<br>、<br>、<br>か<br>、<br>、<br>、<br>、<br>、<br>、<br>か<br>、<br>、<br>、<br>か<br>、<br>、<br>、<br>、<br>、<br>、<br>、<br>、<br>、<br>、<br>、<br>、<br>、 | をコビー&<ストすることも可能です。<br>注意してください。<br>カレてください。<br>あに自動変換します。)<br>について、確認を行い、<br>名記載していなければ、受付をす<br>名にこちら<br>その旨を記載しましたか? ⇒はい<br>場合はその内容を抄録に記載してく | ることができません。<br>                   |

メニューに戻る

#### 3.5 登録ページ②

(1)前項と同じく、演題の内容を順番に入力します。※の付いている項目は必須項目です(2)全て内容を入力できたら【確認ページ】ボタンをクリックして、確認ページに移動します

・「倫理的配慮」、「利益相反」の確認を必ず行い、チェックを入れてください。「詳しくはこちら」のリンクをクリックすると、内容を確認できます。

「利益相反」がある場合は、その内容を抄録に記載してください。

| <ul> <li>* 倫理的配慮</li> <li>倫理的配慮</li> <li>6つのポイントについて、確認を行い、</li> <li>抄録内容に倫理的配慮の文言を記載していなければ、受付をすることができません。</li> <li>※倫理的配慮に関する留意点はこちら</li> <li>倫理的配慮を行い、抄録にその旨を記載しましたか? ⇒はい□</li> <li>利益相反の有無</li> <li>○あり ⇒利益相反がある場合はその内容を抄録に記載してください。</li> <li>○なし</li> </ul> |  |
|----------------------------------------------------------------------------------------------------|--|
| 1: *                                                                                                    |  |
| 2:                                                                                                    |  |
| 3:                                                                                                    |  |
| ::演題抄録削除:: :: <b>確認ページへ</b> ::                                                                                                    |  |

※入力時の注意事項はこちらをお読みください。

#### 3.6 確認ページ

内容の確認を行います。

(1) 確認が完了したら【登録する】ボタンをクリックしてください

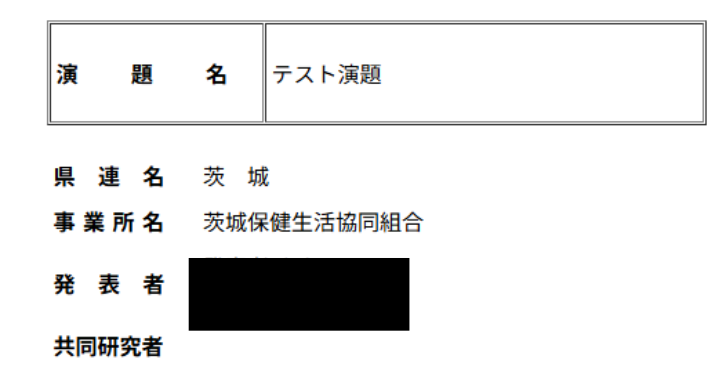

演題の内容です

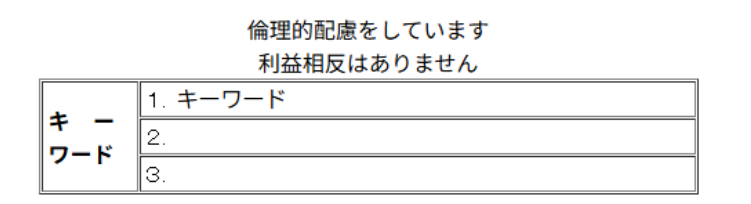

::このページを印刷する:: ←登録内容を印刷して確認できます。

| 上記のデータで登録してよろしいですか?                                            |  |  |
|----------------------------------------------------------------|--|--|
| 上記の内容で登録する場合…『::登録する::』をクリックしてください。<br>データを登録した後、メニューページに戻ります。 |  |  |
| 登録せずに再度入力する場合…『::再入力::』をクリックしてください。<br>再び入力ページに戻ります。           |  |  |
| ::再入力:: ::登録する::                                               |  |  |
| メニューに戻る                                                        |  |  |

#### 3.7 メニューページ(演題抄録登録完了)

演題登録が完了し、以下のようにテーマと演題名が表示されます。

- ・「発表者変更」… 発表者の情報を変更します
- ・「パスワード変更」… パスワードを変更します
- ・「演題名」… 登録した演題を編集できます
- ・「登録削除」… すべての登録を削除します

| ┉ᆇᆖᆂ᠆∞▫          |                     |           |  |
|------------------|---------------------|-----------|--|
| 発表者変更            | 発表者の情報を変更します。       | ::変更ページ:: |  |
| パスワード変更          | パスワードを変更します。        | …変更ページ::  |  |
|                  | 新しい演題抄録を登録します。      | ::登録ページ:: |  |
| <b>凉剪小盘整盘,钉工</b> | 演題名をクリックすると編集が行えます。 |           |  |
| 次超19球豆球・51 圧     | テーマ                 | 演題名       |  |
|                  | 憲法9条・反核平和(ポスター)     | 演題oo      |  |
| 登録削除             | 全ての登録を削除し、発表を中止します。 | ::削除ページ:: |  |

#### 4. 発表者変更

発表者の変更を行います

| □□ <b>メニュ</b> —□□ |                      |           |  |
|-------------------|----------------------|-----------|--|
| 発表者変更             | 発表者の情報を変更します。        | ::変更ページ:: |  |
| パスワード変更           | パスワードを変更します。         | ::変更ページ:: |  |
|                   | 新しい演題抄録を登録します。 …登録ペー |           |  |
| <b>演算扒得登得,打正</b>  | 演題名をクリックすると編集が行えます。  | ·         |  |
| /英格兰之主张 子 三 正     | テーマ                  | 演題名       |  |
|                   | 憲法9条・反核平和(ポスター)      | 演題。。      |  |
| 登録削除              | 全ての登録を削除し、発表を中止します。  | ::削除ページ:: |  |

(1) メニューページの発表者変更欄の、【変更ページ】ボタンをクリックして発表者変更ページに移動します

(2) 発表者変更ページでの操作は、P4「2.3 登録ページ」, P5「2.4 登録確認ページ」, P6「2.5 登録完了ページ」を参照して下さい

(3) 修正内容をメールで確認する場合、以下の図のチェックボックスにチェックを入れて 【修正実行】ボタンをクリックし、修正を行います

| 電子メール ※                      | <ul> <li>※半角</li> <li>(確認)</li> <li>・携帯電話メールのアドレスは不可。</li> </ul> | 英数字<br>制に2回入力してください) |  |
|------------------------------|------------------------------------------------------------------|----------------------|--|
| ※入力時の注音事項はこちらなお読みください        |                                                                  |                      |  |
| ~///J=~//L&=~//C010/0//CCV/8 |                                                                  |                      |  |
|                              |                                                                  | -                    |  |
| …修正実行::: ☑ 修正時に修正内容をメール送信する。 |                                                                  |                      |  |
| -XIII-TICEG-                 |                                                                  |                      |  |

#### 5. パスワード変更

### 5.1 パスワード変更ページ

パスワードの変更を行います。

| ۵۵ <b>– ב</b> _ <b>メ</b> ۵۵ |                      |           |  |
|-----------------------------|----------------------|-----------|--|
| 発表者変更                       | 発表者の情報を変更します。        | ::変更ページ:: |  |
| パスワード変更                     | パスワードを変更します。         | ::変更ページ:: |  |
|                             | 新しい演題抄録を登録します。 ::登録ペ |           |  |
| <b>演算小绿叠绿,打</b> 正           | 演題名をクリックすると編集が行えます。  |           |  |
| /英语1238 五张,到正               | テーマ                  | 演題名       |  |
|                             | 憲法9条・反核平和(ポスター)      | 演題00      |  |
| 登録削除                        | 全ての登録を削除し、発表を中止します。  | ::削除ページ:: |  |

(1) メニューページのパスワード変更欄の【変更ページ】ボタンをクリックしてパスワード 変更ページに移動します

(2) 新しいパスワードを入力してください。確認用に2回入力してください

(3) 入力が完了したら【変更実行】ボタンをクリックしてください

|            | □□バスワードの変更□□ |                 |
|------------|--------------|-----------------|
| 新しいパスワード 💥 |              | ※半角英数字4文字以上     |
| (確認用) ※    |              | ※確認用に再入力してください。 |
| ::変更実行::   |              |                 |

#### 5.2 パスワード変更完了画面

パスワード変更が完了すると、以下の赤枠で囲まれた文字が表示されます。

(1) パスワード変更の完了を確認ができたら「戻る」をクリックしてメニューページに移動 します

| □□パスワードの変更□□                                                    |  |                 |  |
|-----------------------------------------------------------------|--|-----------------|--|
| 新しいパスワード 💥                                                      |  | ※半角英数字4文字以上     |  |
| (確認用) 💥                                                         |  | 一米確認用に再入力してください |  |
| ::変更実行::                                                        |  |                 |  |
| バスワードを変更しました。次回からは新しいバスワードを利用してください。<br>新しいバスワードをメールでお知らせいたします。 |  |                 |  |
| 南z                                                              |  |                 |  |

#### 6. 演題抄録登録·訂正

6.1 演題抄録登録·修正

| ۵۵ <b>–ב<u>–</u>×</b> ۵۵ |                     |           |  |
|--------------------------|---------------------|-----------|--|
| 発表者変更                    | 発表者の情報を変更します。       | ::変更ページ:: |  |
| パスワード変更                  | パスワードを変更します。        | ::変更ページ:: |  |
|                          | 新しい演題抄録を登録します。      | ::登録ページ:: |  |
| 凉野小绿香绿。气工                | 演題名をクリックすると編集が行えます。 |           |  |
| 次 速 り 秋 立 秋 ・ 司 正        | テーマ                 | 演題名       |  |
|                          | 憲法9条・反核平和(ポスター)     | 演題。。      |  |
| 登録削除                     | 全ての登録を削除し、発表を中止します。 | ::削除ページ:: |  |

(1) メニュー画面の「演題修正登録・訂正」欄の、登録されている演題名をクリックします

(2) 演題修正画面が表示されます。P9「3.4 登録ページ①」, P10「3.5 登録ページ②」を参照 して、操作を行って下さい

#### 7. 登録削除

#### 7.1 登録削除

発表者およびデータをすべて削除します(演題抄録も含む)

(1) メニュー画面の「登録削除」欄の【削除ページ】ボタンをクリックします

| ۵۵ <b>×ニュ</b> –۵۵ |                     |           |  |
|-------------------|---------------------|-----------|--|
| 発表者変更             | 発表者の情報を変更します。       | ::変更ページ:: |  |
| パスワード変更           | パスワードを変更します。        | ::変更ページ:: |  |
|                   | 新しい演題抄録を登録します。      | ::登録ページ:: |  |
| <b>演算扒绿登绿,訂正</b>  | 演題名をクリックすると編集が行えます。 | ·         |  |
| /英格兰之孙 五 孙 , 91 正 | テーマ                 | 演題名       |  |
|                   | 憲法9条・反核平和(ポスター)     | 演題。。      |  |
| 登録削除              | 全ての登録を削除し、発表を中止します。 | ::削除ページ:: |  |

(2) 以下のようなメッセージが出てきたら【OK】ボタンをクリックして確認ページに移動 します(削除を中止する場合は、【キャンセル】ボタンをクリックしてください)

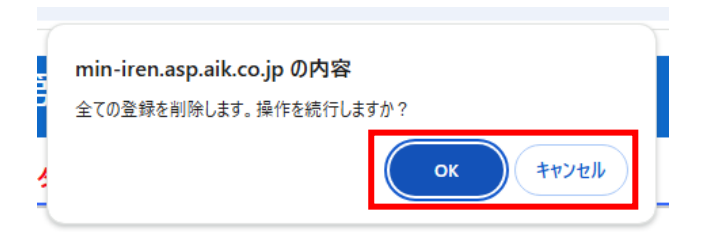

(3) 確認ページで表示される注意を読み【操作の続行】ボタンをクリックして登録削除実行 ページに移動します(削除を中止する場合は【キャンセル】ボタンをクリックしてメニュー ページにもどります)

| □□登録削除□□                                                                                                    |  |  |  |
|----------------------------------------------------------------------------------------------------|--|--|--|
| ※※ <b>注意</b> ※※                                                                                                    |  |  |  |
| このページでの操作を実行すると、「発表者登録」、「演題抄録登録」などの登録が削除さ<br>れ、発表者IDを含め全データが削除されます。<br>テスト第11回認知症懇話会 での発表を中止する以外、この操作は必要ありません。<br>操作を続行する場合は、『:操作の続行::』ボタンをクリックしてください。<br>とりやめる時は、『・・メニューに戻る::』ボタンをクリックしてください。 |  |  |  |
| ::操作の続行:: ::メニューに戻る::                                                                                                    |  |  |  |

(4) 【登録削除】ボタンをクリックして、登録削除を実行します

| □□登録削除□□                                                     |          |  |  |
|--------------------------------------------------------------|----------|--|--|
| この操作の取消はできません。<br>登録を削除してよろしければ『::登録削除::』ボタンをクリックしてくだ<br>さい。 |          |  |  |
|                                                              | ::登録削除:: |  |  |
| ::メニューに戻る::                                                  |          |  |  |